# U.S.Robotics

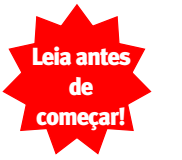

## **56K\* Faxmodem**

Guia de Instalação de sistemas operacionais para Windows® 95, 98, 2000 e NT

part number R24.0157.00

## Antes de iniciar:

Vota: Antes de iniciar, nós recomendamos que você desinstale de seu sistema, quaisquer outros modems que você tenha instalado. Consulte a documentação de seu modem antigo para instrucões.

Escreva o número de série de seu modem na caixa abaixo. O número de série está localizado na parte inferior do modem e na caixa

Nota: É muito importante que você tenha anotado o número de série para futuras referências. Se você precisar no futuro entrar em contato com nosso departamento de Suporte Técnico, você irá precisar deste número para obter assistência.

Assegure-se que seu computador esteia desligado. Desligue seu computador e todos os dispositivos periféricos. Desconecte seu computador da tomada.

CONTRACTOR OF

Conecte o modem ao seu computador

Conecte uma extremidade do cabo serial RS-

extremidade à porta serial de seu computador.

Nota: Para encontrar a identificação da porta

procure por COM, MODEM, RS-232, [0]0], ou

serial na parte posterior de seu computador.

SERIAL, Não use AUX, GAME, LPT ou

PARALLEI

232 (não incluído) ao modem e a outra

Conecte o modem a uma linha analógica de telefone.

Ligue uma extremidade do cabo de telefone já incluído na

embalagem, na tomada TELCO no modem (identificada 🖳, na parte posterior do modem) e ligue a outra extremidade a uma tomada de telefone analógico. Quando não estiver utilizando o modem, você pode usar o telefone ligando o cabo do telefone a

tomada 🔤 do modem.

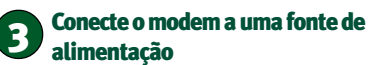

Conecte a fonte de alimentação à tornada de força do modem

(identificada como 🖵 na parte posterior do modem) e a um filtro de linha ou a uma tomada. Assegure-se de utilizar a fonte de alimentação que acompanha seu modem pois existem outros modelos de voltagens diferentes que poderiam prejudicar seu modem. Ligue seu modem. A luz CS deve aparecer.

Nota: Se a luz CS não anarecer ou anarecerem outras luzes que não seiam a CS.assegure-se que somente os switches DIP 3.5 e 8 esteiam na posição down. (Os switches DIP localizam-se perto das tomadas de telefone, na parte posterior do modem).

## Os drivers são instalados pelo Windows, e a instalação é verificada.

Lique o PC.

Usuários do Windows 95/98/Me\*\* Depois que o Assistente para Novo hardware detectar o modem, insira o CD de instalação na unidade de CD-ROM. Selecione Procurar por melhores drivers e digite D:\driver. Se sua unidade de CD-ROM utilizar uma letra diferente, digite-a em vez da letra "D". Clique em Avancar para finalizar o procedimento de instalação.

#### Usuários do Windows 2000\*\*

O Windows 2000 instalará inicialmente seu modem como um modem padrão. Clique com o botão direito em Meu computador e clique em Propriedades. Clique na guia Hardware, Gerenciador de dispositivos e em Modems. Clique duas vezes no modem padrão e então clique em Driver e Atualizar driver. Depois que o Assistente para Atualizar driver de dispositivo for iniciado, insira o CD de instalação na unidade de CD-ROM. Se o CD for iniciado automaticamente, clique em Cancelar. Siga as instruções na tela para instalar os drivers corretos para o modem.

#### Usuários do Windows NT

Inicie a sessão com autoridades de administrador para instalar o novo modem. No Windows, clique em Iniciar, Painel de controle e, então, em Modems. Selecione Não detectar novo modem e clique em Avançar. Insira o CD de instalação e clique em Com disco. Digite D:\driver e clique em OK. Se sua unidade de CD-ROM utilizar uma letra diferente, digite-a em vez da letra "D". Destaque o modem correto e clique em Avançar. Selecione a porta COM a ser utilizada pelo modem e clique em Avançar. Clique em Concluir para concluir o procedimento de instalação.

\*\*Poderá aparecer na tela a mensagem "Assinatura digital não encontrada". + Clique em Sim. Os sistemas Windows 2000 e ME verificarão se seu modem foi corretamente instalado

O CD de instalação contém o Guia do Usuário e a Referência eletrônicos para seu modem. Para obter informações sobre diagnóstico e solução de problemas e informações sobre como entrar em contato com o suporte técnico, leia o verso deste Guia

Nota: Se em algum momento do processo de instalação for solicitado que você selecione a localização de seus drivers de instalação, estas são as localizações corretas no CD de Instalação (Considerando D: como seu drive de CD-ROM)

Para auxílio na solução de problemas ou para descobrir como entrar em contato com o suporte técnico, olhe no verso deste Guia.

U.S. Rol

s nodem ser ma

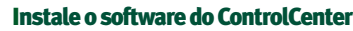

O software do ControlCenter deve ter sido automaticamente instalado na ocasião em que foi instalado o CD. Para obter a verificação do ControlCenter, clique em Iniciar, Programas, USR, ControlCenter. Se este aplicativo não foi automaticamente instalado, clique no Iniciar do Windows, em seguida clique em Executar. Na caixa de diálogo "Run", digite D:\setup.exe. Se o drive de seu CD-ROM utilizar uma letra diferente, digite esta letra no lugar de "D". Escolha uma opção de Software e depois siga as instruções na tela para a instalação do software ControlCenter.

Nota: Você pode reinstalar o software ControlCenter, a partir do CD de instalação, se for necessário.

O software ControlCenter permite que você configure seu modem V.92 e efetue a notificação automática de quaisquer atualizações no código do seu modern. Quando você rodar o ControlCenter pela primeira vez, o software irá detectar seu modem da U.S.Robotics. Clique no ícone de modern. Para mais instruções, clique no link do manual do ControlCenter que se encontra na interface ControlCenter.

## Registre seu modem e instale o CD Connections<sup>TM</sup>.

Quando retornar o computador, registre seu modern.Na interface do CD de instalação, clique no link Support. Siga as instruções da tela para registrar seu modem e para ver as informações de garantia. Caso a interface do CD de instalação não funcione automaticamente, clique no Iniciar do Windows e depois clique em Executar. Na caixa de diálogo do "Run", digite D:\setup.exe. Caso o seu drive de CD-ROM utilize uma letra diferente, digite esta letra no lugar de "D".

Remova o CD de instalação e insira o CD Connections. O CD Connections irá iniciar automaticamente uma vez que você tenha instalado seu modem e lhe guiará na instalação de todos os programas do Connections. O Cd Connections contem uma seleção de browsers de Internet, produtos ISP e outros softwares importantes. Se não ocorrer o início automático, clique no Iniciar do Windows, depois clique em Executar. Na caixa de diálogo "Run" digite D:\setup.exe. Se seu drive de CD-ROM utilizar uma letra diferente, digite esta letra no lugar de "D".

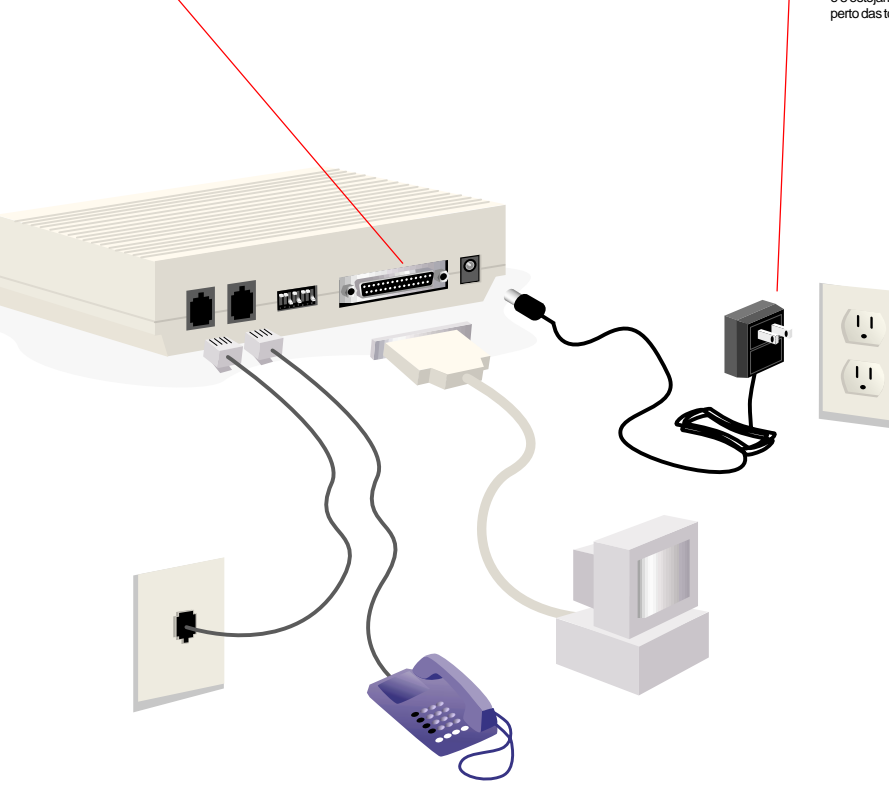

## Todes es Sistemas Operacionais Windows: D:\driver

### Solução de problemas

### Com problemas no seu modem? Tente primeiro estes passos básicos de solução de problemas!

- 1. O seu modem está ligado? Quando seu modem está devidamente conectado na tomada e a luz estiver acesa, a luz CS no painel frontal se acenderá.
- Sua fonte de alimentação está corretamente ligada tanto ao seu 2 modem quanto à tomada elétrica?Se estiver, teste a tomada com outro equipamento elétrico (como uma lâmpada) para assegurar-se que haja corrente elétrica. Use também a fonte de alimentação original do modem, outras fontes de alimentação similares podem ter voltagens diferentes e podem causar danos a seu modem.
- 3. Você está utilizando o cabo correto para conectar seu modem a seu computador?Assegure-se que você esteia utilizando o cabo de modem RS-232. Confirme isto no rótulo da embalagem do cabo que você adquiriu. Existem muitos cabos de computador similares ao RS-232, tais como o cabo de modem Null, que não irá funcionar corretamente com este modern. Dependendo do tipo de porta serial que você estiver utilizando no seu computador, de 9 pinos ou de 25 pinos, você irá precisar dos cabos seriais DB9/ DB25 ou DB25/DB25. Veia os diagramas abaixo.

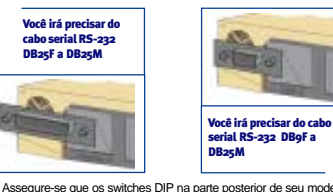

Assegure-se que os switches DIP na parte posterior de seu modem 4. estejam corretamente instalados. Os switches DIP 3, 5 e 8 dever estar na posição "down". Veja o diagrama abaixo para a correta instalação.

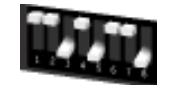

S. O cabo do telefone está corretamente ligado? O fio do telefone

deve estar ligado na tomada 📕 no modem e na tomada da parede do telefone. Use, se possível, o fio de telefone original da caixa do modem.

### PROBI FMAS Meu computador não está reconhecendo o modem

#### Possível solução

Assegure-se que o modem esteja conectado e ligado. Se estiver,teste a tomada com outro equipamento elétrico (como uma lâmpada) para assegurar-se que haia corrente elétrica. Você também deve utilizar a fonte de alimentação original do seu modem;outras fontes de alimentação similares podem ter voltagens diferentes e danificar seu modem. Quando seu modem estiver devidamente conectado e estiver ligado a luz CS do painel frontal estará acesa

#### Possível solução:

Assegure-se que você esteja utilizando o cabo apropriado. Este modern necessita um cabo serial RS-232. Cheque no rótulo da embalagem do modem que você adquiriu. Existem muitos cabos de computador similares ao RS-232, tais como o cabo modem Null, que não irá funcionar corretamente com este modem.

#### Possível solução

Você pode estar utilizando uma porta COM que já esteja em uso ou não esteja corretamente configurada. Para seu correto funcionamento.este modem deve ser conectado a uma porta serial habilitada que é designada por uma porta COM que esteia livre.Normalmente, a major parte dos computadores tem duas portas seriais, destinadas aos COM 1 e 2, respectivamente.

tos do Windows 2000: Certifique-se que sua porta COM não esteia sendo utilizada por outro modern. Clique em Windows Iniciar, depois em Configurações e em Painel de Controle, então clique duas vezes nas Opções de Telefone e Modems, Clique no tab de Modem, Procure por outro modem que já esteja instalado no computador. Se houver algum outro modem registrado, verifique que porta COM ele está utilizando. Se outro modem já estiver utilizando a porta COM disponível você poderá tanto utilizar outra porta COM ou desinstalar o modern previamente instalado. Verifique no manual de instruções do modem antigo, como desinstalar

A seguir certifique-se de que suas portas COMs esteiam configuradas corretamente. Clique à direita no desktop no icone Meu Computador. Clique em Propriedades. Clique no tab Hardware. Na seção "Gerenciador de Dispositivo" clique no botão Gerenciador de Dispositivo. Procure em Portas (COM & LPT) Se as portas COM tiverem um ponto de exclamação amarelo ou letras Xs em vermelho,suas portas COM podem estar configuradas incorretamente. Se for o caso, você deverá entrar em contato com o fabricante de seu computador.

Assegure-se que você esteja utilizando a fonte de alimentação original de seu modem; outras fontes similares podem ter voltagens diferentes que podem danificá-lo.

#### Possível solução:

O fio do telefone pode estar mal conectado ao modem ou o fio do telefone pode estar ligado na tomada errada. O fio deve estar ligado na tomada do modem e na tomada de telefone da parede. Utilize, se possível, o fio de telefone original da embalagem do modern.

#### Possível solução:

Você pode ter outros equipamentos conectados entre o modem e a tomada do telefone. Não deve haver divisores de linhas, aparelhos de fax, ou outros equipamentos entre o modem e a tomada de telefone.

#### Ilsuários domésticos e de escritórios

Possível solução: Você node ter conectado o fio de telefone do modem em uma linha digital Entre em contacto com o departamento ou órgão responsável por seu sistema telefônico caso você estiver em dúvida se sua linha é realmente digital.

Se o sistema telefônico que você utiliza exige que se disque o "9" antes de acessar uma linha externa, certifique-se de adicionar o "9" antes de discar o número desejado.

#### Usuários de Voice Mail

#### modem já instalado em seu computador, descubra que porta COM ele está Possível solução:

Se o sistema telefônico que você utiliza oferece voice mail, seu tom de discagem pode sofrer alterações quando há mensagens em espera. Acesse seu voice mail para poder restabelecer o tom normal de discagem

## PRORIEMAS Meu modem emite um ruído como se estivesse tentando conectar-se a outro

modem, mas não consegue.

#### Possível solução:

Pode ser que sua conexão seja de má qualidade. Todas as chamadas são direcionadas por canais diferentes, portanto, tente novamente,

#### Possível solução: assegurar-se que haja corrente elétrica. Você também deve utilizar a fonte de

Assegure-se que o switch DIP, na parte posterior de seu modern esteja corretamente conectado. Os switches 3, 5,e 8 devem estar na posição down. Veja o diagrama na seção de solução de problemas básicos para orientação sobre a correta instalação.

#### PROBLEMAS:

#### Meu modem não está obtendo uma conexão de internet de 56K

Nossas pesquisas mostram que a maior parte das linhas de telefone da América do Norte pode e consegue suportar conexões de V.90/V.92. Os protocolos V.90 /V.92 permitem velocidades de conexão até 56K. porém as condições das linhas podem afetar as velocidades reais durante uma determinada conexão. Devido a configurações de linhas telefônicas fora dos padrões, alguns usuários não conseguirão obter plenas vantagens da tecnologia V.90/ V.92, por enguanto. Para conseguir uma conexão V.90/ V.92:

O servidor para o qual você esteja discando, deve suportar e prover um sinal digital de V.90/ V.92. O seu ISP (Internet Service Provider-Provedor de Servicos da Internet) node fornecer-lhe uma lista de conexões dial-up e informações sobre quanto estas conexões suportam no momento.

A linha telefônica entre seu ISP e seu modern deve ser capaz de suportar uma conexão de 56K e conter apenas uma conversão de analógica para digital. O sinal de 56K de seu ISP começa como sinal digital. Em algum momento entre seu ISP e seu modem, haverá uma conversão de sinal digital para analógico, para que seu modem possa receber dados. Não deve haver mais de um sinal de conversão analógica para digital no caminho entre seu ISP e seu modem. Se ocorrer mais de uma conversão de analógico para digital sua velocidade de conexão entrará no padrão V34 (33.6 Kbps). Pode haver alterações nas linhas locais entre seu ISP e seu modem. Estas alterações podem bloquear ou limitar as velocidades de conexão. Todas as chamadas telefônicas são direcionadas por canais diferentes, portanto você deve tentar diversas vezes para poder efetuar sua conexão de 56K. Uma maneira de testar a conexão é através de uma ligação interurbana As ligações interurbanas são quase sempre de melhor qualidade do que as ligações locais. É importante notar que as companhias telefônicas estão constantemente melhorando seus sistemas. As linhas que hoje não suportam conexões de 56K, poderão faze-lo num futuro próximo.

Para uma conexão V.90, seu modem deve estar conectado a um servidor 56 K/ V.90. Um par de modems 56K não poderá efetuar a conexão entre si a uma velocidade de 56K/ V.90

Para uma conexão V.92, seu modem deve estar conectado a um servidor V.92, ou a um modem de recepção com uma conexão digital, do tipo modem ISDN, ou algum modem com conexão T1. Nota: As regulamentações atuais IC/FCC que limitam a potência,

podem limitar uma velocidade máxima de download de 53.333 bps.

### **RECURSOS DE SUPORTE**

Se você não tiver conseguido solucionar seu problema, após haver seguido as sugestões da seção "Troubleshooting" (Diagnóstico e Solução de Problemas), você pode receber aiuda adicional através de um destes recursos práticos

#### World Wide Web

Contêm informações úteis sobre o produto, documentos e manuais, Conecte-se através do site http://www.usr.com/support

Internet FTP

ftp://ftp.usr.com

#### Você ainda está tendo problemas?

1. Ligue para o representante que lhe vendeu o modem. O representante pode estar em condições de ajudá-lo a solucionar o problema pelo telefone ou pode pedir que você traga o modem de volta para conserto

2. Ligue para o Departamento de Suporte Técnico da U.S. Robotics. Perguntas técnicas sobre os moderns da U.S. Robotics também poder ser respondidas pelos especialistas em suporte técnico

#### Noe Fetadoe Unidoe

(847) 262-5151 3:00-18:00 CST de segunda à sexta Um serviço automatizado está disponível durante 24 horas, todos os dias da semana

A LLS. Robotics também oferece um staff que opera no prefivo pago 900 para assistência imediata. Existe uma equipe operando nestes números de: 8:00-22:00 CST de segunda à sexta 9:00-17:00 CST Sábados e Domingos No-Hold Line (ligação sem espera) (900) 555-USR1

Para uma ligação sem espera, uma taxa de US\$2,50(preço sujeito à mudança sem prévio aviso) será cobrada na sua conta telefônica. Você deve ser r de 18 anos ou ter permissão dos pais (Serviço disponível somente nos E.U.A.)

#### Declaração de Conformidade do Fabricante

A U.S.Robotics Corporation 3800 Golf Road Rolling Meadows, IL 60008 FILA Declara que, este produto atende às exigências da FCC

Part15:

O uso está condicionado às seguintes condições: (1) Este equipamento não deve causar interferência eletromagnética prejudicial e (2), este equipamento deve aceitar qualquer interferência recebida incluindo interferência que possa causar operações indeseiadas

Este equipamento utiliza a tomada USOC: RJ-11C

#### Alerta ao usuário

O usuário fica aqui notificado que quaisquer mudancas ou alterações não expressamente aprovadas pela parte responsável pela conformidade das exigências, pode anular a autorização do usuário para utilizar o equipamento.

#### Parte 68:

Este equinamento obedece às regulamentações da ECC parte 68. Localizado pa parte inferior do modem encontra-se o Número de Registro na FCC e o REN (Número de Equivalência do Ringer) Você deve fornecer esta informação à companhia telefônica, caso seja solicitado. O REN é utilizado para determinar a quantidade de equipamentos que você pode conectar legalmente à sua linha telefônica. Em quase todas as regiões, a soma das REN de todos os equipamentos conectados não pode exceder cinco (5).Você deve entrar em contato com sua companhia telefônica para determinar o número máximo de REN de sua região.

Este equipamento utiliza a seguinte tomada USOC: R.I11C Este equipamento não pode ser utilizado em telefones que utilizem moedas, fornecidos pela companhia telefônica. Conevões com linhas de terceiros estão sujeitas às tarifas estaduais São fornecidos um telefone com um fio e um plugue modular com este equipamento, que foi desenvolvido para conectar a rede telefônica ou fiacões.

indo uma tomada compatível em conformidade com a parte 68.Cons instruções de instalações para mais detalhes.

#### Se você utiliza um modem exter UL Listing/ CUL Listing ou CSA Certified

Estes equipamentos de tecnologia de informação são UL Listing / CUL e CSA Certified, para os usos descritos no manual do usuário.

#### Se você tem um modem interno

#### ULListing / CULListing

Estes equipamentos de tecnologia de informação UL Listing e CUL Listing para utilização em computadores pessoais listados para UL que tenham instruções de instalações detalhando a instalação pelo usuário de placas de acessório

#### Fax Branding

O Telephone Consumer Protection Act of 1991 (Lei de 1991 de Proteção ac usuário de Telefone) toma ilegal para qualquer pessoa utilizar un computador ou equipamento eletrônico incluindo aparelhos de fax, para enviar qualquer mensagem, salvo que nesta mensagem apareça claramente nas margens superiores ou inferiores de cada página transmitida, ou na primeira página da transmissão, a data e horário em que foram enviadas, a identificação da empresa ou outra entidade, ou outro indivíduo que esteja enviando a mensagem, mais o número telefônico do aparelho de procedência da mensagem ou da referida empresa, entidade ou indivíduo. (O número telefônico fomecido pode não ser um número 900 ou qualquer outro número para os quais as tarifas excedam os valores de transmissões locais ou interurbanos) Para que estas informações possam ser programadas no seu modem, consulte o software BVRP no CD-ROM fornecido junto com seu modern. Se você estiver utilizando programa diferente de software de comunicações, consulte o manual deste.

#### Interferência de Rádio e Televisão

Este equipamento gera usos que podem irradiar epergia de fregüência de rádio Se este equipamento não estiver instalado e não for utilizado de acordo com as

instruções do fabricante, poderá causar interferências nas comunicações de rádio e televisão Este modem foi testado e comprovado para estar em conformidade com os limites para dispositivos de computação de Classe B, de acordo com as especificações na Parte 15 da ECC, que foram projetadas para fornecer uma proteção razoável contra tais interferências em instalações residenciais

#### Garantia Limitada de 5 años.

AU.S. Robotics Inc. garante ao usuário final original que este produto não apresentará defeitos de material e mão-de-obra. Este garantido por cinco anos a partir da referida data. Durante o período de garantia finitada, e mediante comprovação de compra, será recenardo ou substituído (por undefoi dienticos ou imitar, que ocedar ser rum modelo mecondicionado) a criteriora du S. Rob sera reparado ou substruido (por modelo identico ou similar, que pobera ser um modelo recondicionado) a citieno da U.S. Roboti qualquer ônus relativo a pecas ou mão-de-obra. Esta garantía limitada não se aplicará se o produto for modificado, violado, mal util u sujeito a condições de operação anormais (incluindo, porém não limitado a, danos causados por relâmpagos e ácua

ERE EDCULINENTONVALUE GARANTE ATRIXIMIENTO INIVERRIUPTO DIS REPARCO SUSSETTUCIÓ CONFORME ENUNCIDORISON TERMOS DESTA GARANTIA UNITADA SÍO A UNICA-PORMA DE REPARAÇÃO DO COMPRADOL ESTA RAMATILA LISTANSI SUSSETTUTIO DAS SEGUIDADES DE PEDERATORIA DE REPARAÇÃO DO COMPRADOL ESTA SE UNITADO A QUALO ER GARANTIA UNITADA SÍO A UNICA-PORMA DE REPARAÇÃO DO COMPRADOL ESTA PRITOLUA A USE OSOSTES MOL DE REPERA EMENSIMA OL CONSTRAICAS ERREPERSON EL EMO QUALUER INCLUIRO OL OSOSTES MOL DE REPERA EMENSIMA OL CONSTRAICAS ERREPERSON EL EMO QUALUER INCLUIRO OL OSOSTES MOL DE REPERA EMENSIMA OL CONSTRAICAS ERREPENSANEL ESTA INCLUIRO OL OSOSTES MOL DE REPERA EMENSIMA OL CONSTRAICAS ERREPENSANEL ESTA INCLUIRO OL OSOSTES MOL DE REPERA EMENSIMA OL COMPAÑICIAS EMENSIÓNEL ESTA QUALUER INCLUIRO OL OSOSTES MOL DE REPERA DE RECERTISOULUCIRO, NON DERUZAÇÃO DE PONIVAÇÃO COMPRADOR POR PARTE DE TERCERISO, QUASOLER DA USE DUMA MEMO QUE AU S. ROBOTICS TEMA SIDO ALERTANACIONE POR MARTE DE TERCERISO, QUASOLER DE UNA MEMO QUE AU S. ROBOTICS TEMA SIDO

RENÚNCIA AO DIRETTO: Agura paises, estados ou provincias não pemitem a exclusão ou imitação de garantias implicitas ou a limitação de prejuizos aodornaisos use cunditios para centra podutas fornecidas a comunidares ou a limetação de responsabilidade mayor pessarão, portus, as limitações e exclusãos aima podmestar timinadas em auspicaçãos nos euxos. Quando se a garantias implicitans foi podem ser tatiamme exclusãos, limitar-se-lo da áração da garantia por escuto aplicáviel. Esta garantia he concede náminavie mais escendima esta cata en a la local. Para obter atendimento em conformidade com esta razantia limitada, entre em contato com o revendedo/distribuidor local da U.S.

Você pode registrar seu modern através do Web site da U.S. Robotics em http://registration.usr.com/

Também é possível que você esteia conectando o cabo externo de seu

Verifique a documentação de seu software de comunicações para instruções de como ajustar as configurações de porta. Você pode ter selecionado no seu software ou no Windows um tipo de modem incorreto Usuários do Windows 2000: Clique em Iniciar. Configurações e Painel de Controle, Quando abrir o Painel de Controle, clique nas Opcões de Telefone e

modem em uma porta serial não habilitada Consulte o seu manual do

possivelmente no sistema operacional. Talvez haia a necessidade de entrar

em contato com o fabricante de seu computador para alterar a configuração

Usuários de Windows 95 e 98: Certifique-se de que sua porta COM não

Configurações e Painel de Controle, então clique duas vezes em Moden Procure por outro modem que já esteja instalado em seu computador. Caso

encontrar qual das portas COM está sendo utilizada. Se um modem

Clique à direita no desktop, no ícone Meu computador. Clique em

instruções de como proceder para desinstalar o modern.

modem antigo para instruções de como desinstalar.

Meu software não está aceitando o modem

proceder a desinstalação. Verifique no manual do modem antigo para

exista um modem previamente instalado, clique no tab Diagnóstico para

previamente instalado já estiver utilizando a porta COM disponível, você deve

iedades. Clique no tab Gerenciador de Dispositivo. Clique duas vezes

em Portas. Se em porta de Comunicações aparecer pontos de exclamação

amarelos ou letras Xs em vermelho,a porta COM de seu computador pode

estar incorretamente instalada Se for o caso, você deverá entrar em contato

Usuários do Windows NT: Certifique-se que a porta COM de seu computador

Procure por outro moderni á instalado em seu computador. Se bouver outro

utilizando. Se um modem previamente instalado já estiver utilizando a porta

COM disponível, você deve desinstalar este modern. Consulte o manual do

Seu software de comunicações pode não funcionar corretamente se você

tiver mais de uma versão de software instalada, se você estiver utilizando

uma versão anterior ou se você tiver mais de um aplicativo de comunicações

instalado em seu sistema. Nós recomendamos que utilizem o software de

Certifique-se que seu modem esteja conectado e ligado.Se estiver, verifique

a tomada com outro equipamento elétrico (como uma lâmpada) para

alimentação original de seu modem, outras fontes similares podem ter

Quando seu modern estiver corretamente instalado, a luz CS do painel

A configuração do seu software de porta COM pode estar incorreta.Deve

haver um local na seção Setup de seu computador que trata da instalação

de porta. Certifique-se que o software de instalação de porta seia compatível

com aquele de seu modem. Para verificar qual das portas COM seu modem

está utilizando, clique em Iniciar. Configurações e Painel de Controle.Clique

duas vezes em Modems, selecione seu modem e clique em Propriedades

voltagens diferentes e danificar seu modern.

comunicações que acompanha seu modem no CD-ROM Connections™

não esteja sendo utilizada por outro equipamento. Clique em Iniciar,

Configurações e Painel de Controle, então clique duas vezes em Modem

esteja sendo utilizada por outro equipamento. Clique em Iniciar.

computador para informações de como habilitar portas COM. Isto

geralmente acarreta em alteração das configurações de BIOS e

de BIOS, caso esteja incorreto.

com o fabricante de seu computador.

**PROBLEMAS:** 

Possível solução

Possível solução:

frontal se acenderá.

ssível solucão

## Usuários do Windows 95 e 98: Clique em Iniciar, Configurações e Painel de Controle. Quando abrir o Painel de Controle, clique em Modems.

Aqui você verá uma lista dos modems instalados. Você também poderá adicionar, remover ou visualizar as propriedades do modern através desta janela. O modem da U.S. Robotics que você instalou deve estar incluído na lista de modems instalados. Se nenhuma descrição de modem da lista for compativel com o modern da U.S. Robotics ou nenhum modern figure na lista, seu modem não está corretamente instalado. Tente a reinstalação.

#### Possível solução

Modem. Clique no tab Modems.

Se você estiver utilizando rede Dial-Up, pode ser que ela não esteia configurada corretamente. Verifique sua configuração e certifique-se que selecionou corretamente o modem

Usuários do Windows 2000: Clique em Iniciar, aponte para Configurações e clique em Rede e Conexões Dial Up. Assegure-se que a descrição na embalagem do modem seja compatível com a descrição do modem que você estiver utilizando. Caso não seja compatível, selecione a descrição que seia compatível.

#### Usuários do Windows 95 e 98: Clique duas vezes em Meu computador, clique duas vezes em Rede Dial-Up, clique à direita na conexão que você

estiver tentando utilizar e clique em Propriedades. Assegure-se que a descrição na embalagem do modem seja compatível com o modem que você estiver utilizando. Caso contrário, selecione a descrição apropriada.

#### PRORI FMAS:

O meu modem não está discando ou não está recebendo chamadas. Para problemas de discagem e de recebimento de chamadas